## LANGKAH - LANGKAH PENGGUNAAN FASILITAS SLIP GAJI PEGAWAI

1. Login account pegawai dengan memasukkan uname (usename) NIP masing-masing pegawai.

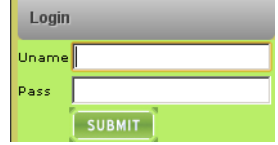

2. Setelah masing-masing pegawai masuk ke halaman utama Sistem Informasi Akademik Poltekkes Kemenkes Medan, klik menu Slip Gaji pada Kolom Menu sebelah kiri

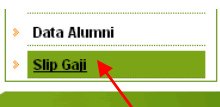

3. Akan muncul daftar slip gaji pegawai seperti format di bawah ini :

|                                                                                                    |  | SLIF                                                                                        | GAJI                                                                     |  |                                                                                             |
|----------------------------------------------------------------------------------------------------|--|---------------------------------------------------------------------------------------------|--------------------------------------------------------------------------|--|---------------------------------------------------------------------------------------------|
| KEMENTERIAN KESEHATAN REPUBLIK INDONESIA<br>POLITEKNIK KESEHATAN MEDAN<br>JURUSAN : DIREKTORAT                                   |  |                                                                                             |                                                                          |  | FOTO                                                                                        |
| PEMBAYARAN : GAJI INDUK PNS BULAN JUNI 2012<br>PEGAWAI : <b>NAMA PEGAWAI ( NIP PEGAWAI )</b><br>GOLONGAN : IIVD                  |  |                                                                                             |                                                                          |  |                                                                                             |
| PENGHASILAN                                                                                                    |  |                                                                                             | POTONGAN                                                                 |  |                                                                                             |
| Gaji Pokok                                                                                                    |  | х.хоосхоос                                                                                  | Pot. Beras                                                               |  | 0                                                                                           |
| T. Istri / Suami                                                                                                    |  | >>>>>>>>>>>>>>>>>>>>>>>>>>>>>>>>>>>>>>>                                                     | IMP                                                                      |  | >>>>>>>>>>>>>>>>>>>>>>>>>>>>>>>>>>>>>>>                                                     |
| T Anak                                                                                                    |  | >>>>>>>>>>>>>>>>>>>>>>>>>>>>>>>>>>>>>>>                                                     | Pot. PPh                                                                 |  | >>>>>>>>>>>>>>>>>>>>>>>>>>>>>>>>>>>>>>>                                                     |
| 1. Colum                                                                                                    |  |                                                                                             | One Dark                                                                 |  |                                                                                             |
| T. Umum                                                                                                    |  | 0                                                                                           | Sewa Kmh                                                                 |  | ×                                                                                           |
| T. Umum<br>T. Ta. Umum                                                                                                    |  | 0                                                                                           | Tunggakan                                                                |  | ×                                                                                           |
| T. Umum<br>T. Ta. Umum<br>T. Papua                                                                                               |  | 0                                                                                           | Sewa Kmn<br>Tunggakan<br>Utang                                           |  | ×                                                                                           |
| T. Umum<br>T. Ta. Umum<br>T. Papua<br>T. Terpencil                                                                               |  | 0<br>0<br>0                                                                                 | Sewa Rmn<br>Tunggakan<br>Utang<br>Pot Lain                               |  | ×                                                                                           |
| T. Umum<br>T. Ta. Umum<br>T. Papua<br>T. Terpencil<br>T. Jabatan                                                                 |  | 0<br>0<br>0<br>X.XXXXXX                                                                     | Sewa Kmn<br>Tunggakan<br>Utang<br>Pot Lain<br>Taperum                    |  | 0<br>0<br>0<br>0<br>0                                                                       |
| T. Umum<br>T. Ta. Umum<br>T. Papua<br>T. Terpencil<br>T. Jabatan<br>T. Lain                                                      |  | 0<br>0<br>0<br>×.xxxxxxx<br>0                                                               | Sewa Kmn<br>Tunggakan<br>Utang<br>Pot Lain<br>Taperum                    |  | >><br>0<br>0<br>0<br>×>>>>                                                                  |
| T. Umum<br>T. Ta. Umum<br>T. Papua<br>T. Terpencil<br>T. Jabatan<br>T. Lain<br>T. Bulat                                          |  | 0<br>0<br>0<br>×.xxxxxxx<br>0<br>X                                                          | Sewa kmn<br>Tunggakan<br>Utang<br>Pot Lain<br>Taperum                    |  | >><br>0<br>0<br>0<br>×>>>>>                                                                 |
| T. Umum<br>T. Ta. Umum<br>T. Papua<br>T. Terpencil<br>T. Jabatan<br>T. Lain<br>T. Bulat<br>T. Beras                              |  | 0<br>0<br>0<br>0<br>0<br>0<br>0<br>0<br>0<br>0<br>0<br>0<br>0<br>0<br>0<br>0<br>0<br>0<br>0 | Sewa kmn<br>Tunggakan<br>Utang<br>Pot Lain<br>Taperum                    |  | 0<br>0<br>0<br>0<br>0<br>0<br>0<br>0<br>0<br>0<br>0<br>0<br>0<br>0<br>0<br>0<br>0<br>0<br>0 |
| T. Umum<br>T. Ta. Umum<br>T. Papus<br>T. Terpencii<br>T. Jabatan<br>T. Lain<br>T. Bulat<br>T. Beras<br>T. Pajak                  |  | 0<br>0<br>0<br>0<br>0<br>0<br>0<br>0<br>0<br>0<br>0<br>0<br>0<br>0<br>0<br>0<br>0<br>0<br>0 | Sewa kmn<br>Tunggakan<br>Utang<br>Pot Lain<br>Taperum                    |  | xx<br>(<br>(<br>(<br>(<br>(<br>(<br>(                                                       |
| T. Umum<br>T. Ta. Umum<br>T. Papua<br>T. Terpencil<br>T. Jabatan<br>T. Sulat<br>T. Bulat<br>T. Beras<br>T. Pajak<br>Jumlah Kotor |  | 0<br>0<br>0<br>0<br>0<br>0<br>0<br>0<br>0<br>0<br>0<br>0<br>0<br>0<br>0<br>0<br>0<br>0<br>0 | Sewa kmn<br>Tunggakan<br>Utang<br>Pot Lain<br>Taperum<br>Jumlah Potongan |  | 0<br>0<br>0<br>0<br>0<br>0<br>0<br>0<br>0<br>0<br>0<br>0<br>0<br>0<br>0<br>0<br>0<br>0<br>0 |